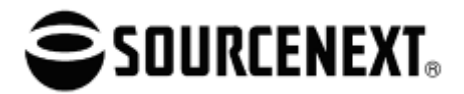

News Release 報道関係者各位

2008年9月30日 ソースネクスト株式会社

# 「ソースネクスト ホームページ ZERO®」 クリックだけで個性豊かなフォトギャラリーが作れる 「簡単 Flash ギャラリー」作成機能を無料追加 2008年9月30日(火)

http://www.sourcenext.com/titles/hob/92010/

ソースネクスト株式会社(本社:東京都港区六本木6-10-1 六本木ヒルズ森タワー15F 代表取締役社長: 松田憲幸)は、ホームページ作成ソフト「ソースネクストホームページZERO」シリーズ(税込6,980円~)の 新機能として、動く写真ギャラリー、スライドショー、サムネール一覧など12種類の表現を楽しめる「Flashギ ャラリー」作成機能を、本日2008年9月30日(火)より製品の自動アップデートにて無料で提供開始いたしま す(プログラムバージョン1.2.0)。「Flashギャラリー」作成機能を利用すると、画面に従って写真を選ぶだけ の簡単操作で、プロデザイナーが作ったような動きのあるギャラリーが作成できます。人とは違ったホーム ページの演出に役立ちます。

イメージ

3D サークル 写真が円形に3D空間を回転し、マウスの動きに合 わせて回転スピードや傾きが変化します。

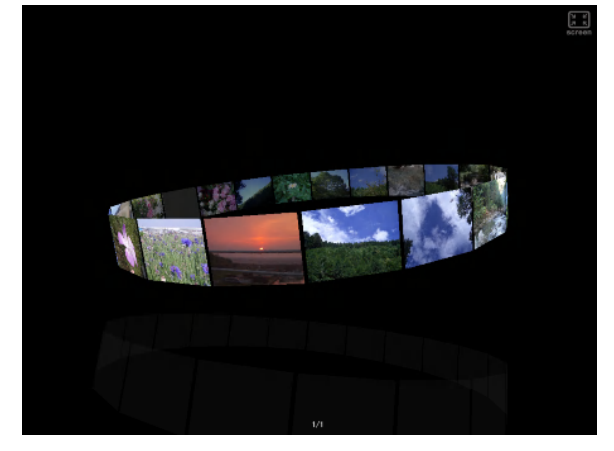

ポラロイド

ポラロイド写真風のギャラリー。お気に入り写真は 画鋲をさすと、「STOCK VIEW」で一覧できます。

フォトギャラリー02 サムネールと拡大写真、コメントを1度に表示する

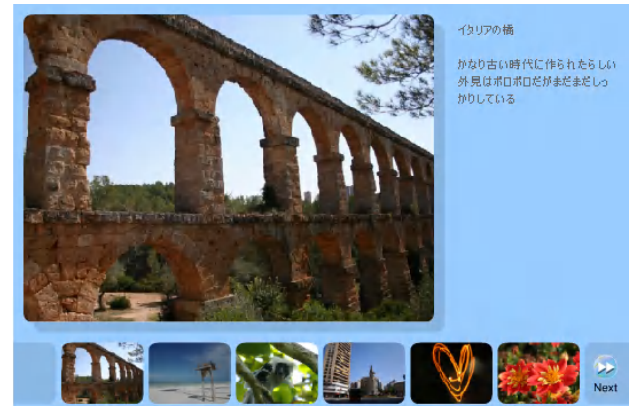

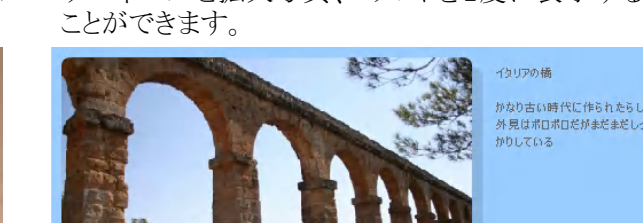

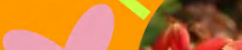

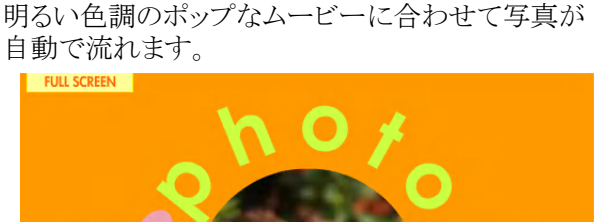

Movie ポップ

1

ニュース

# 「Flashギャラリー」作成方法

画面に従って写真を選んで設定するだけの簡単操作で、「Flashギャラリー」を自動的に作成できます。

①「Flashギャラリー」を選択

ページ編集画面上で、「Flashギャラリー」を挿入したい場所にカーソルをあわせ、編集画面左にある [画像]から[Flashギャラリー]を選択します。

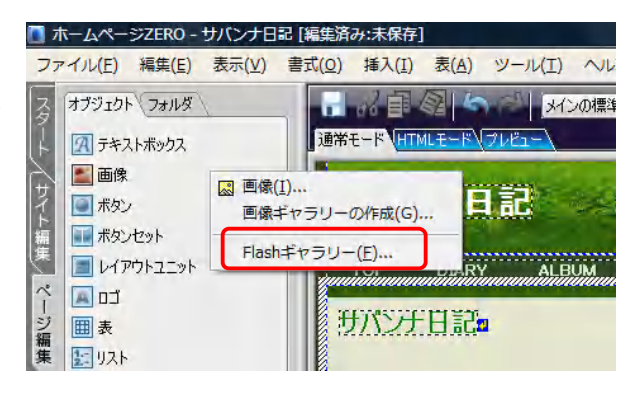

②ギャラリーの選択

12種類のギャラリーの中から、好みの表現を選び ます。右側にギャラリーに関する説明が表示され ます。ギャラリーの名前をクリックすると、サンプル のギャラリーが参照できます。

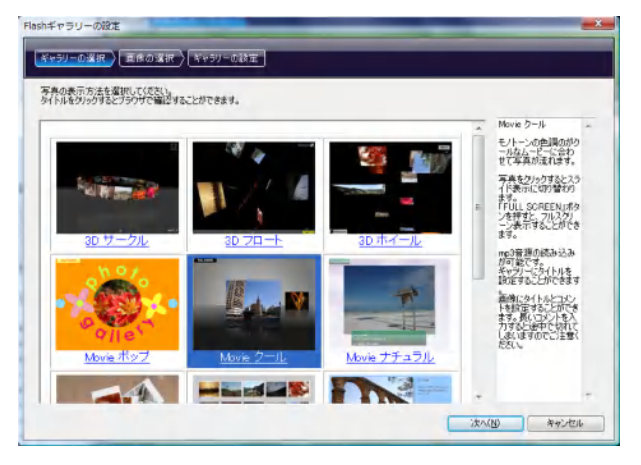

③画像の選択

ギャラリーに表示する画像を選択します。 右側にはプレビューが表示され、画像の追加・削 除も簡単にできます。

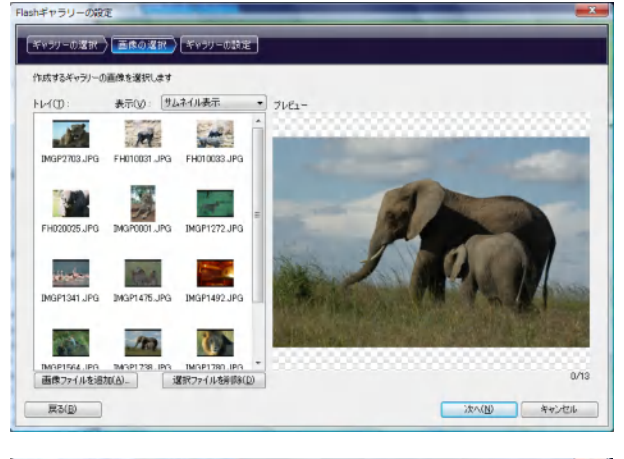

④ギャラリーの設定

表示する順番や各画像に関するコメントなどの設定が行なえます。また、「Flashギャラリー」によっては、背景色の設定やBGMを設定することもできます。

| 注意  | IFFやコメントの人力、B<br>I順序とコメントの研定<br>ファイル(P) | GMOURGERAL   | 71/E1-                                                                                                    | 1 | 全体設定<br>Flashギャラリーのタイトル | (M0 |          |   |
|-----|-----------------------------------------|--------------|----------------------------------------------------------------------------------------------------|---|-------------------------|-----|----------|---|
| ID. | 名前                                      | <b>F46C1</b> | and the second second                                                                                                    |   |                         |     |          |   |
|     | BAGP1702 IPG                            | 2005/04      |                                                                                                    |   | A MARTINE ALCON         | -   | -        | _ |
| 5.  | EH010031 JPG                            | 2002/05      | sta Share                                                                                                    |   | 第1400日来E(0)             | 1   | 1000000  | - |
| ŝ.  | FH010033 JPG                            | 2002/06      | AND ADDRESS OF ADDRESS OF |   | 直修の背景色(V)               |     |          |   |
| 6   | FH020025.JPG                            | 2002/06      |                                                                                                    |   | @ 透明(1)                 |     |          |   |
| 5   | IMGP0001 JPG                            | 2008/07      | ALL ALL ALL ALL ALL ALL ALL ALL ALL ALL                                                                                                    |   | 色参指定(2)                 | [   | #000000  | - |
| 5   | IMGP1272.JPG                            | 2005/04      | 商業のなくトルゴ                                                                                                    |   | - month agree           |     |          | - |
| 7   | IMGP1341 JPG                            | 2005/04      | max.d                                                                                                    |   | サムネイルの背景色(S)            |     |          |   |
| В   | IMGP1475.JPG                            | 2005/04      | 73423                                                                                                    |   | (8) 透明(3)               |     |          |   |
| 9   | IMGP1492.JPG                            | 2005/04      | 10)H-CAE                                                                                                    |   | 0.8.19(2)(3)            | 1   | #1003000 | * |
| 10  | IMGP1564.JPG                            | 2005/04      | ケニアのナクルは調査会議にて                                                                                                    |   | E STRUE(4)              | . 1 |          | - |
| 11  | IMGP1738.JPG                            | 2005/04      | Carl Sol Collinger States                                                                                                    |   | 再生開催aD                  | 0   |          | 粉 |
| 12  | IMGP1780.JPG                            | 2005/04      |                                                                                                    |   |                         |     |          |   |
| 13  | IMGP2600.JPG                            | 2005/04      |                                                                                                    |   | 122204EUN               |     |          |   |
|     |                                         |              |                                                                                                    |   | BGM(J)                  |     |          |   |
|     |                                         |              |                                                                                                    |   |                         |     |          | - |

#### ⑤ギャラリーページ完成

「Flashギャラリー」がページ編集画面に挿入されます。

ページ編集画面上で挿入した「Flashギャラリー」 をダブルクリックすると、写真の入れ替えや、ギャ ラリーの変更などの再編集が行なえます。

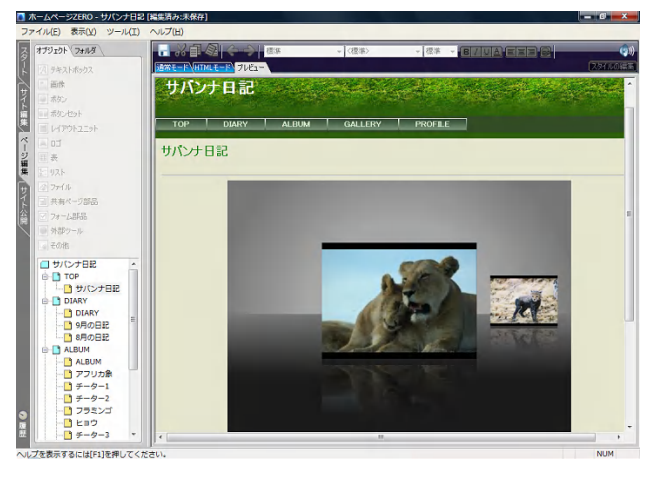

# 「ホームページ ZERO」発売以降のアップデート実績

従来型のホームページ作成ソフトでは、新機能を使うには毎年のように製品を新しく買い直す必要がありました。しかし、「ホームページZERO」なら1度購入すれば、対応するOSのマイクロソフト社の公式サポート期間中、追加費用を支払うことなく、いつでもその時点の最新のプログラムをご利用いただけます。 発売以降、「ホームページZERO」は機能のバージョンアップはもちろんのこと、新しい素材・テンプレートの追加、新しいwebサービスとの連携なども続々と無料で提供して参りました。これからもお客様の声や市場の状況を反映しながら、進化を続けて参ります。

| 5 月  | 6 月                                                                                                    | 7月                                                        | 8 月                                                     | Я е                                                           |
|------|----------------------------------------------------------------------------------------------------|-----------------------------------------------------------|---------------------------------------------------------|---------------------------------------------------------------|
| 発売開始 | <ul> <li>・XHTML 対応</li> <li>・サイトタイトルロゴ</li> <li>作成機能搭載</li> <li>・素材 1,029 点追加</li> <li>・イメージテンプ</li> <li>レート 31 点追加</li> <li>など</li> </ul> | ・自動ギャラリー<br>作成機能搭載<br>・こども向け<br>イメージテンプ<br>レート5 点追加<br>など | ・「カンタン動画<br>挿入」機能搭載<br>・バリューコマー<br>スアフィリエイト<br>対応<br>など | <b>NEW</b><br>・「Flash ギャラリー」<br>作成機能搭載<br>・プルダウンメニュ<br>ー対応 など |

#### コピーライト表記について

■製品の画面掲載などのコピーライト表記は、下記の通りお願いいたします。
 © SOURCENEXT CORPORATION
 ※「Flash」は Adobe Systems Incorporated.(アドビシステムズ社)の登録商標です。

※「ポラロイド」はポラロイドコーポレーションの登録商標です。

## お客様お問合せ先

■ソースネクスト・カスタマー・サポートセンター ご購入前相談ダイヤル: 03-5350-4844 ホームページとeメール、電話によるサポートです。 URL:http://www.sourcenext.com/support/

## 本製品に関する報道関係者様のお問合せ先

■担当:セールスグループ 製品プロモーションチーム 長島 由貴子 Tel:03-5786-7209 Fax:03-5786-7210 e-mail: <u>pr@sourcenext.com</u> ※レビュー用の製品貸出しは随時承っております。評価版CD-ROMなど必要でしたらご連絡ください。

## 素材・プレスリリースなどのダウンロード

■パッケージデータや画面素材は、下記PRESS専用ホームページをご利用ください。 URL:<u>http://sourcenext.co.jp/pr/</u>